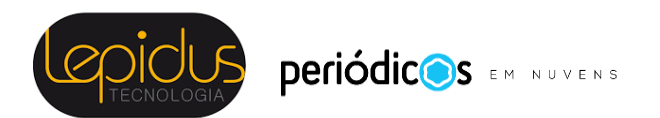

# ORIENTAÇÕES PARA AUTORES OJS 3.2

©2021 Lepidus Tecnologia.

É uma adaptação do Guia da Public Knowledge Project (PKP).

Está licenciado sob uma licença Creative Commons CC BY 4.0.

# Autoria

Neste capítulo, você aprenderá como um autor trabalha no OJS 3.2, desde o cadastro até a revisão da versão final do trabalho.

#### Cadastrando-se na revista

Para fazer uma submissão à revista, primeiro, você precisa criar um cadastro de usuário na revista e fazer o login. Depois disso, ao fazer o login, você será redirecionado ao seu Painel.

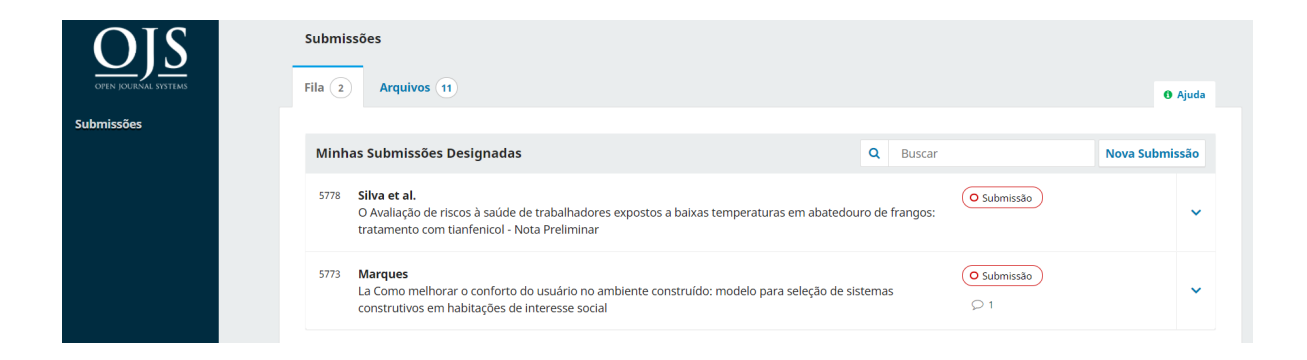

# Submetendo um Artigo

Inicie uma nova submissão clicando no botão "Nova submissão" no lado direito da tela. Você será direcionado para a Etapa 1 de um processo de 5 etapas para fazer o upload e descrever sua submissão.

| OIS                  | Submissões                                                                                                    |                        |                |
|----------------------|----------------------------------------------------------------------------------------------------|------------------------|----------------|
| OPEN JOURNAL SYSTEMS | Fila 2 Arquivos 11                                                                                                    |                        | 0 Ajuda        |
| Submissões           |                                                                                                    |                        |                |
|                      | Minhas Submissões Designadas                                                                                                    | Q Buscar               | Nova Submissão |
|                      | 5778 <b>Silva et al.</b><br>O Availação de riscos à saúde de trabalhadores expostos a baixas temperaturas em a<br>tratamento com tianfenicol - Nota Preliminar | abatedouro de frangos: | ~              |

# Etapa 1

Na Etapa 1, você fornecerá informações preliminares sobre sua submissão.

| Submeter u     | um artigo                                                                                                    |
|----------------|----------------------------------------------------------------------------------------------------|
| 1. Início      | 2. Transferência do manuscrito 3. Inserir metadados 4. Confirmação 5. Próximos Passos                                                                   |
| Idioma da S    | Submissão                                                                                                    |
| Português (    | Brasil) 🗸                                                                                                    |
| Submissões er  | n múltiplos idiomas são aceitas. Escolha o idioma principal da submissão                                                                                |
| nas opções ac  | ima.*                                                                                                    |
|                |                                                                                                    |
| Seção          |                                                                                                    |
|                | ~                                                                                                    |
| Os artigos dev | iem ser submetidos a uma das seções do periódico. *                                                                                                    |
|                |                                                                                                    |
| Categoria      | 15                                                                                                    |
|                |                                                                                                    |
| Cat            | egoria 1                                                                                                    |
|                |                                                                                                    |
| Requisitos     | para Envio de Manuscrito                                                                                                    |
| Você deve ler  | e reconhecer que você completou os requisitos abaixo antes de prosseguir.                                                                               |
| 🗆 A contribu   | iição é original e inédita, e não está sendo avaliada para publicação por outra revista; caso contrário, deve-se justificar em "Comentários ao editor". |
| O arquivo      | da submissão está em formato Microsoft Word, OpenOffice ou RTF.                                                                                         |
| Onde disp      | ponível, os URLs para as referências foram fornecidos.                                                                                                  |

- 🗆 O texto está em espaço simples; usa uma fonte de 12-pontos; emprega itálico em vez de sublinhado (exceto em endereços URL); as figuras e tabelas estão inseridas

Se a revista permite submissão em vários idiomas, você pode selecionar o idioma de sua submissão no menu suspenso.

Selecione a seção apropriada para sua submissão (por exemplo, Artigo, Resenha, etc.). Se você não tiver certeza de qual seção é apropriada, escolha ao seu critério.

Leia e concorde com as afirmações da lista de verificação de submissão, marcando cada caixa. Inclua quaisquer comentários para o editor, leia a declaração de privacidade do periódico e clique no botão "Salvar e continuar" para ir para a Etapa 2.

#### Etapa 2

Na Etapa 2, uma janela será aberta permitindo que você carregue seu arquivo de submissão.

| Enviar arquivo(s) de S    | Submissão    |                |  | × |
|---------------------------|--------------|----------------|--|---|
| 1. Carregar Arquivo       | 2. Metadados | 3. Finalização |  |   |
| Componentes do arti       | go *         |                |  |   |
| selecional componente     | do artigo    |                |  | v |
| Garantindo o Blind Review | V            |                |  |   |
| Continuar Cancelar        |              |                |  |   |

Primeiro, você deve selecionar um componente de artigo. Isso permite que o sistema saiba se o arquivo é o corpo do manuscrito, uma imagem, um conjunto de dados, etc. Isso deve ser selecionado antes do upload do arquivo.

| Enviar arquivo(s) de Submissão                       |              |                |  |   |                |
|------------------------------------------------------|--------------|----------------|--|---|----------------|
| 1. Carregar Arquivo                                  | 2. Metadados | 3. Finalização |  |   |                |
| Componentes do arti                                  | go *         |                |  |   |                |
| Texto do Artigo                                      |              |                |  |   | ~              |
| Arraste um arquivo aqui para iniciar o <i>upload</i> |              |                |  | ( | Enviar arquivo |
| Garantindo o Blind Review                            | V            |                |  |   |                |
| Continuar Cancelar                                   |              |                |  |   |                |

Depois de fazer essa seleção, você pode carregar seu primeiro arquivo. É importante observar que você só pode fazer upload de um item por vez. Arquivos adicionais podem ser carregados posteriormente no processo. Normalmente, este primeiro arquivo será o corpo do seu manuscrito. Clique no botão Continuar assim que o arquivo for carregado.

| Enviar arquivo(s) de S                    | Submissão    |                | × |
|-------------------------------------------|--------------|----------------|---|
| 1. Carregar Arquivo                       | 2. Metadados | 3. Finalização |   |
| arquivo.artigo completo.<br>⊉ pdf   ⊟ 1MB | pdf          |                | 0 |
| Continuar Cancelar                        |              |                |   |

Depois de enviar o arquivo, você será solicitado a revisar o nome dele. Utilize o link Editar para fazer quaisquer alterações.

Clique no botão Continuar.

Em seguida, você terá a opção de repetir o processo para fazer upload de arquivos adicionais (por exemplo, um conjunto de dados ou uma imagem).

Assim que terminar de enviar todos os seus arquivos, clique em Concluir, isso fechará a janela de upload.

| Enviar arquivo(s) de S | Submissão    | ×                                           |  |
|------------------------|--------------|---------------------------------------------|--|
| 1. Carregar Arquivo    | 2. Metadados | 3. Finalização                              |  |
|                        | Ar           | rquivo Adicionado<br>Enviar um Novo Arquivo |  |
| Concluir Cancelar      |              |                                             |  |

Você será levado de volta à tela 2. *Transferência do Manuscrito*, onde verá os arquivos que carregou. Se precisar fazer alterações, expanda a seta azul à ao lado do arquivo e faça as alterações utilizando o link *Editar*.

| Arquivos da Submissão     Q Buscar     Enviar arquivo <ul> <li></li></ul> |
|---------------------------------------------------------------------------|
| setembro<br>de 2021                                                       |
|                                                                           |

Clique em 'Salvar e continuar' para ir para a Etapa 3.

# Etapa 3

Na Etapa 3, você será solicitado a adicionar mais informações sobre a submissão, incluindo o título da submissão (dividido em prefixo, título e subtítulo) e o resumo. Se a revista permitir submissões em vários idiomas, clique em cada campo de metadados revelará a opção de inserir os metadados nos outros idiomas que estiverem habilitados, permitindo inserir o título, subtítulo e resumo no (s) outro (s) idioma (s).

| I. Inicio           | 2.1       | iransi  | erend      | .ia u | oma  | nusci  | 100   |      | . 1115     | enni  | netat | lauos | <br>comm | naçao | r i oxili | 103 1 4 | 3303 |   |
|---------------------|-----------|---------|------------|-------|------|--------|-------|------|------------|-------|-------|-------|----------|-------|-----------|---------|------|---|
| Prefixo             |           |         |            |       | Títu | lo *   |       |      |            |       |       |       |          |       |           |         |      |   |
|                     |           |         | 0          |       |      |        |       |      |            |       |       |       |          |       |           |         |      | 0 |
| Exemplos: L<br>O(s) | Jma(s), A | (s), Un | n, Uns,    |       | E    | ste ca | mpo   | é re | quei       | rido. |       |       |          |       |           |         |      |   |
|                     |           |         |            |       | Eng  | glish  |       |      |            |       |       |       |          |       |           |         |      |   |
| Subtítulo           | )         |         |            |       | Esp  | añol   | (Espa | ıña) |            |       |       |       |          |       |           |         |      |   |
|                     |           |         |            |       |      |        |       |      |            |       |       |       |          |       |           |         |      | v |
| Resumo <sup>,</sup> | *         |         |            |       |      |        |       |      |            |       |       |       |          |       |           |         |      |   |
| D D                 | B I       | U       | <b>:</b> = |       | ײ    | ×      | P     | 2    | $\diamond$ | 53    |       | ÷     |          |       |           |         |      | 0 |
|                     |           |         |            |       |      |        |       |      |            |       |       |       |          |       |           |         |      |   |

Você pode adicionar quaisquer contribuidores adicionais.

| Lista de Coautores               |                 |       |                   | Incluir Coautor            |
|----------------------------------|-----------------|-------|-------------------|----------------------------|
| Nome                             | E-mail          | Papel | Contato principal | Nas Listas de<br>Navegação |
| <ul> <li>Marcos Silva</li> </ul> | teste@gmail.com | Autor |                   |                            |

Você pode adicionar outros contribuidores (por exemplo, co-autores), clicando no link *Incluir Coautor*. Isso abrirá uma nova janela com campos para inserir suas informações.

| Nome                                                     |                                |                                   |                          |
|----------------------------------------------------------|--------------------------------|-----------------------------------|--------------------------|
| Tadeu Marques                                            | 0                              | Conceição                         | 0                        |
| Nome Próprio *                                           |                                | Sobrenome                         |                          |
| Como você prefere ser                                    | tratado(a)? Pronomes de tratan | nento, nomes do meio e sufixos po | odem ser adicionados aqu |
|                                                          |                                | ٢                                 |                          |
| Nome Público de Preferê                                  | ncia                           |                                   |                          |
|                                                          |                                |                                   |                          |
| Contato                                                  |                                |                                   |                          |
| naodisponivel@gmail.c                                    | com                            |                                   |                          |
|                                                          |                                |                                   |                          |
| E-mail *                                                 |                                |                                   |                          |
| E-mail *                                                 |                                |                                   |                          |
| E-mail *<br>País                                         |                                |                                   |                          |
| E-mail *<br>País<br>Brasil                               |                                | ~                                 |                          |
| E-mail *<br>País<br>Brasil<br>País *                     |                                | ~                                 |                          |
| E-mail *<br>País<br>Brasil<br>País *                     |                                | ~                                 |                          |
| E-mail *<br>País<br>Brasil<br>País *<br>Dados Complement | tares                          | ~                                 |                          |
| E-mail * País Brasil País * Dados Complement             | tares                          | ~                                 |                          |
| E-mail * País Brasil País * Dados Complement URL         | tares<br>ORCID ID              | ~                                 |                          |
| E-mail * País Brasil País * Dados Complement URL         | tares                          | ~                                 |                          |

Clique em Salvar e o novo contribuidor aparecerá na tela.

| Lista de Coautores                                   |                         | Orde  | nar Inclu            | ir Coautor                    |
|------------------------------------------------------|-------------------------|-------|----------------------|-------------------------------|
| Nome                                                 | E-mail                  | Papel | Contato<br>principal | Nas Listas<br>de<br>Navegação |
| <ul> <li>Marcos Silva</li> </ul>                     | naodisponivel@gmail.com | Autor |                      |                               |
| <ul> <li>Tadeu Marques</li> <li>Conceição</li> </ul> | teste@gmail.com         | Autor |                      |                               |

Se as categorias estiverem habilitadas na revista para a qual você está submetendo, você pode selecionar uma categoria para a submissão do item, se aplicável.

| Cate | gorias             |
|------|--------------------|
|      | Livros             |
|      | Artigos            |
|      | Resumos expandidos |

Você também pode ver campos adicionais para preencher, como palavras-chave. Se idiomas adicionais estiverem habilitados para o periódico, você poderá inserir os metadados nesses idiomas.

# Refinamentos Adicionais Palavras-chave Adicione informações adicionais para sua submissão. Pressione 'Enter' depois de cada termo. Efeito estufa × Políticas ambientais × Queimadas na Amazônia Central × | English Español (España)

Ø

Salvar e continuar Cancelar

Para inserir as palavras-chave, digite a palavra ou frase e pressione a tecla Enter. A palavra ou frase será formatada automaticamente.

Clique em Salvar e continuar para avançar.

#### Etapa 4

Na Etapa 4, será solicitado a confirmação se você está de acordo com a sua submissão.

Clique em Finalizar Submissão.

| artigo                                        |                                                                                                    |                                                                                                    |                                                                                                    |
|-----------------------------------------------|----------------------------------------------------------------------------------------------------|----------------------------------------------------------------------------------------------------|----------------------------------------------------------------------------------------------------|
| 2. Transferência do manuscrito                | 3. Inserir metadados                                                                                     | 4. Confirmação                                                                                                    | 5. Próximos Passos                                                                                                    |
|                                               |                                                                                                    |                                                                                                    |                                                                                                    |
| stá no sistema e pronta para ser fin<br>ssão" | alizada. Você pode voltar e                                                                              | ajustar as informaçõe                                                                                                    | es fornecidas antes de continuar. Quando estiver pronto, clique em                                                                                                    |
| sao .                                         |                                                                                                    |                                                                                                    |                                                                                                    |
| ssao Cancelar                                 |                                                                                                    |                                                                                                    |                                                                                                    |
| 5                                             | artigo<br>. Transferência do manuscrito<br>stá no sistema e pronta para ser fin<br>são".<br>são Cancelar | artigo<br>. Transferência do manuscrito 3. Inserir metadados<br>stá no sistema e pronta para ser finalizada. Você pode voltar e<br>são".<br>são Cancelar | artigo<br>. Transferência do manuscrito 3. Inserir metadados 4. Confirmação<br>stá no sistema e pronta para ser finalizada. Você pode voltar e ajustar as informaçõe<br>são".<br>são Cancelar |

Uma caixa aparecerá solicitando que você confirme que terminou. Clique em OK .

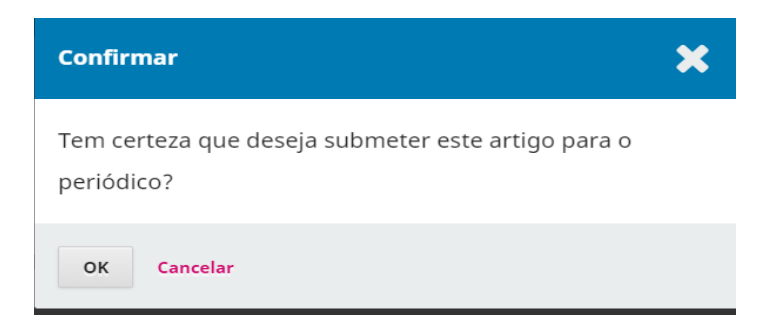

#### Etapa 5

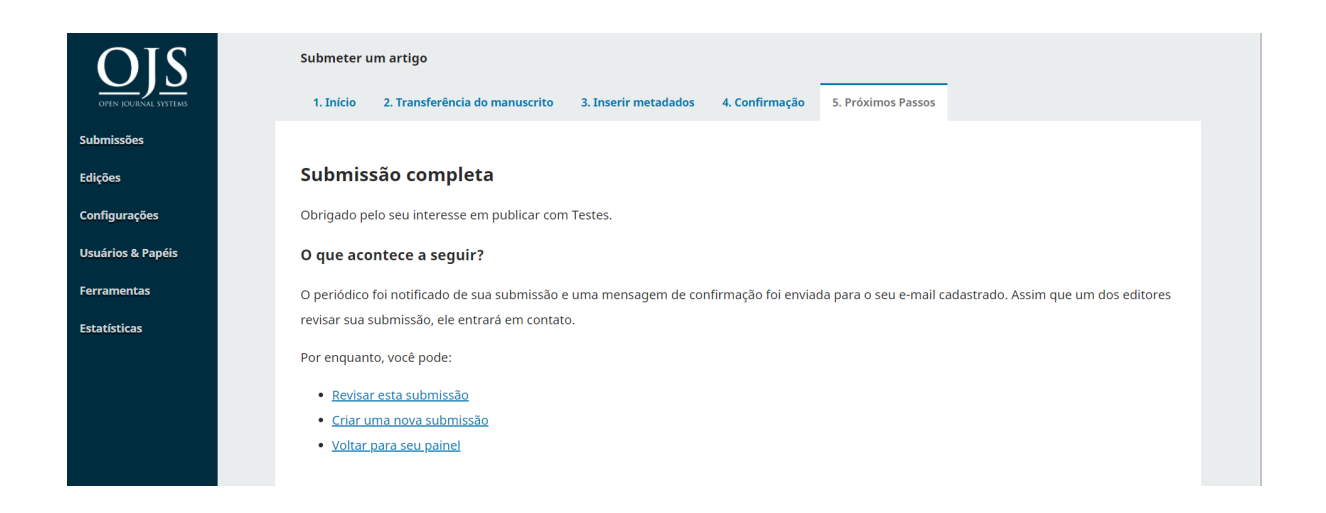

Sua submissão agora está completa! O editor foi notificado de sua submissão. Neste ponto, você escolherá entre os seguintes links:

- Revisar esta submissão;
- Criar uma nova submissão;
- Voltar para seu painel.

Depois de concluir a submissão, você não pode fazer alterações nela. Se quiser substituir o arquivo enviado ou fazer outras alterações na submissão, você precisará entrar em contato com o editor por meio da ferramenta de *Discussão da pré-avaliação*.

#### PAINEL

E aqui está a sua submissão em seu painel. Você pode ver que ele está atualmente no estágio de *submissão*.

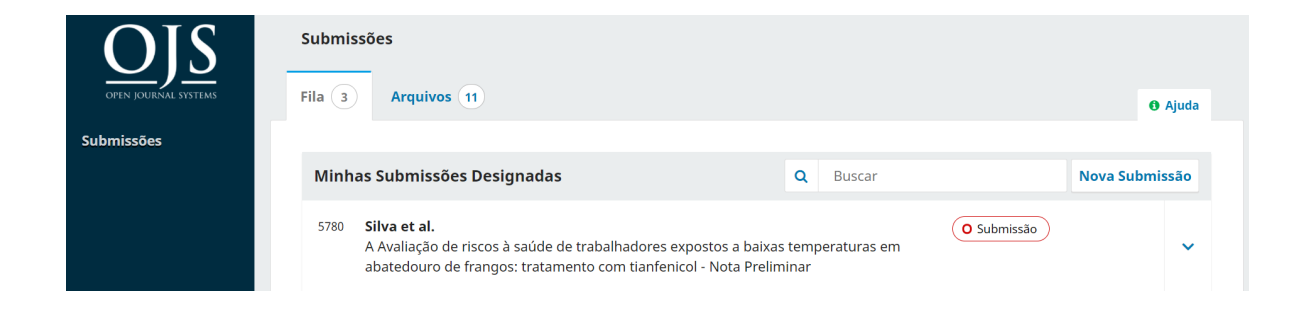

Nos próximos dias, ele passará para o estágio de Avaliação e, se for aceito, para os estágios de Edição de Texto e Editoração antes de ser publicado.

#### **Editando Metadados**

No OJS 3.2, você pode editar seus próprios metadados em diferentes estágios do fluxo de trabalho editorial. Isso dependerá das configurações concedidas pelo editor. Você pode ter permissão total para fazer edições ou enviar uma solicitação ao Editor para fazê-lo.

As alterações podem incluir resumos atualizados, correção de erros ortográficos ou adição de colaboradores adicionais.

Para fazer edições em seu manuscrito submetido, clique na guia de *Publicação* de sua submissão.

| Fluxo de Trabalho           | Publicação                                                                               |
|-----------------------------|------------------------------------------------------------------------------------------|
| Situação: Não Agendad       | ło                                                                                       |
| Título e Resumo             | English Español (España) Português (Brasil)                                              |
| Contribuidores<br>Metadados | <b>Prefixo</b><br>Exemplos: Uma(s), A(s), Um, Uns, O(s)                                  |
| Composição Final            | A                                                                                        |
|                             | avaliação Avaliação de riscos à saúde de trabalhadores expostos a baixas temperaturas em |

Você poderá fazer alterações em qualquer um dos submenus à esquerda clicando nessas guias. Se vários idiomas estiverem habilitados para a revista, você poderá editar os metadados nesses idiomas clicando na guia de idiomas no canto superior direito. Clique em 'Salvar' quando terminar de fazer as alterações.

Quando a permissão for concedida, você poderá fazer alterações nas seguintes seções na guia Publicação: Título e Resumo, Contribuidores e Metadados. Embora a Composição Final esteja listada como uma opção no menu lateral, você não poderá fazer upload ou fazer alterações nesta seção.

Se você notar que o botão 'Salvar' está cinza e inativo, isso significa que você terá que solicitar permissão do editor para fazer alterações em sua submissão ou pedir a eles que façam as alterações para você.

#### Respondendo a uma avaliação

Assim que o processo de Avaliação for concluído, você será notificado por e-mail pelo editor sobre sua decisão.

Após receber o e-mail com a decisão, faça o login no seu painel. Selecione o manuscrito sobre o qual você foi notificado.

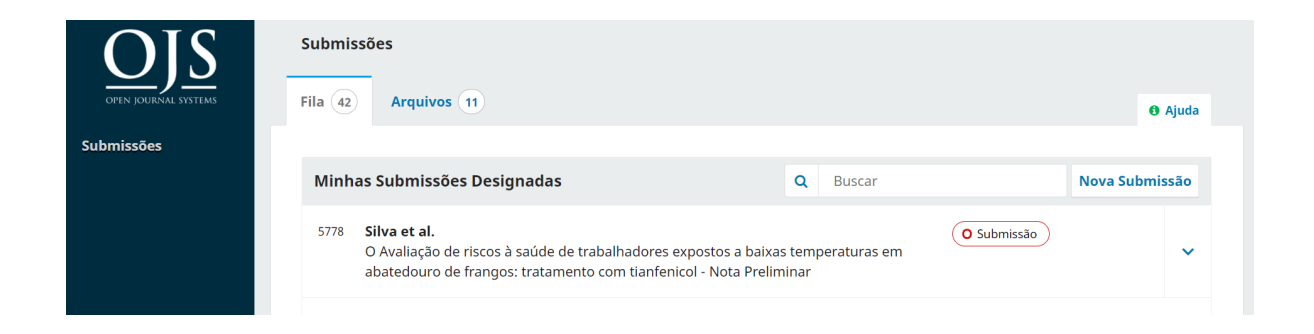

Na guia Avaliação do manuscrito, você também verá uma cópia da Decisão Editorial em Notificações. Dependendo do tipo de Avaliação por pares que o periódico utiliza, você pode ver menos informações na guia Avaliação do periódico. O exemplo abaixo mostra uma Avaliação por pares aberta que permite aos autores visualizarem quem foi o avaliador.

| Fluxo de Trabalho Publicação                     |                                            |                              |                  |
|--------------------------------------------------|--------------------------------------------|------------------------------|------------------|
| Submissão Avaliação Edição de T                  | exto Editoração                            |                              |                  |
| Rodada 1 Rodada 2 Nova Rodada                    | a de Avaliação                             |                              |                  |
| <b>Situação da rodada 2</b><br>Submissão aceita. |                                            |                              |                  |
| Arquivos para avaliação                          | Q Bus                                      | car Enviar/Sel               | ecionar Arquivos |
| G 6104-1 Texto do Artigo, Orientaçõe             | es para autores.pdf                        | 13 de<br>setembro<br>de 2021 | Texto do Artigo  |
|                                                  |                                            |                              |                  |
| Avaliadores                                      |                                            | Adi                          | cionar Avaliador |
| <ul> <li>marcos souza</li> </ul>                 | Avaliação Enviada<br>Recomendação: Aceitar |                              | Ler<br>Avaliação |

Para visualizar a decisão editorial, clique no link Ler Avaliação.

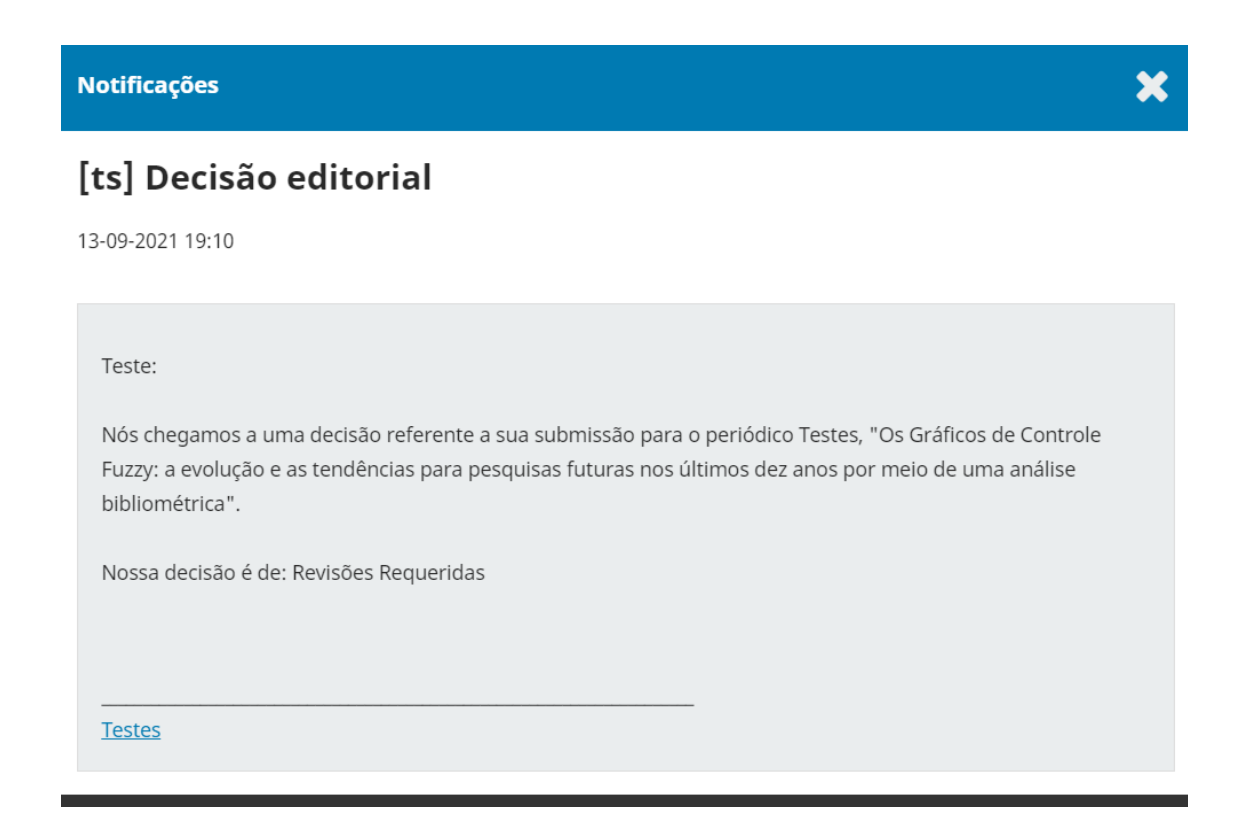

Com base nas informações da mensagem do editor, agora você deve preparar suas revisões.

# Enviando o arquivo revisado

Quando estiver pronto para carregar o arquivo revisado, role a página para baixo e encontre o painel Revisões.

| Revisões |              | Q Buscar | Enviar arquivo |
|----------|--------------|----------|----------------|
|          | Sem arquivos |          |                |

Use o link Enviar Arquivo para carregar seu manuscrito revisado.

| Enviar arquivo para a                         | avaliação                      |                                            | ×              |
|-----------------------------------------------|--------------------------------|--------------------------------------------|----------------|
| 1. Carregar Arquivo                           | 2. Metadados                   | 3. Finalização                             |                |
| Se você estiver carre<br>arquivo.             | gando uma revisá               | ão de um arquivo existente, por favor, inc | lique qual     |
| Texto do Artigo, texto.po                     | df                             |                                            | ~              |
| <b>Componentes do arti</b><br>Texto do Artigo | go *                           |                                            | ~              |
|                                               |                                |                                            |                |
| Arraste um arquivo aq                         | ui para iniciar o <i>uploc</i> | ad                                         | Enviar arquivo |
| Garantindo o Blind Review                     | N                              |                                            |                |
| Continuar Cancelar                            |                                |                                            |                |

Use o menu suspenso para escolher se você está enviando uma revisão de um arquivo existente (caso já tenha subido um arquivo no painel Revisões e queira substituir).

Em seguida, carregue o arquivo revisado e clique em Continuar.

| Enviar arquivo para avaliação                  |                |                |  |  |  |  |  |  |
|------------------------------------------------|----------------|----------------|--|--|--|--|--|--|
| 1. Carregar Arquivo                            | 2. Metadados   | 3. Finalização |  |  |  |  |  |  |
| <b>Texto do Artigo, texto</b><br>ট pdf   ⊟ 1MB | o.pdf 🖋 Editar |                |  |  |  |  |  |  |
| Continuar Cancelar                             |                |                |  |  |  |  |  |  |

Verifique os detalhes do arquivo e clique em Continuar novamente.

| Enviar arquivo para a | valiação     | ×                      |  |
|-----------------------|--------------|------------------------|--|
| 1. Carregar Arquivo   | 2. Metadados | 3. Finalização         |  |
|                       |              |                        |  |
|                       | Ar           | quivo Adicionado       |  |
|                       |              | Enviar um Novo Arquivo |  |
|                       |              |                        |  |
| Concluir Cancelar     |              |                        |  |

Se você tiver arquivos adicionais para enviar, faça-o agora. Caso contrário, clique em Concluir.

Seu arquivo revisado agora está visível no painel de Revisões.

| Revisões                          | Q Buscar                    | Enviar arquivo  |
|-----------------------------------|-----------------------------|-----------------|
| 6095-1 Texto do Artigo, texto.pdf | 9 de<br>setembro<br>de 2021 | Texto do Artigo |

## Informe ao Editor

O editor receberá uma notificação sobre o(s) novo(s) arquivo(s) sendo carregado(s). Além disso, você pode informar ao editor por meio do painel Discussão da Avaliação, conforme explicado abaixo.

| Discussão da avaliação |             |                 | Adicionar come | ntários |
|------------------------|-------------|-----------------|----------------|---------|
| Nome                   | De          | Última resposta | Respostas      | Fechado |
|                        | Nenhum item |                 |                |         |

Selecione o link Adicionar Comentários.

Selecione os usuários que deseja notificar em Participantes.

| Adic        | iona                            | r com     | entári            | os      |          |            |   |   | × |  |  |  |
|-------------|---------------------------------|-----------|-------------------|---------|----------|------------|---|---|---|--|--|--|
| Pa          | Participantes                   |           |                   |         |          |            |   |   |   |  |  |  |
|             | marcos souza, Editor da revista |           |                   |         |          |            |   |   |   |  |  |  |
|             | ,                               | Andre, E  | ditor d           | e seção | D        |            |   |   |   |  |  |  |
| •           | I                               | Lepidus   | Tecnol            | ogia, N | lão Desi | gnado      | D |   |   |  |  |  |
| Assu<br>Men | into                            | *<br>em * |                   |         |          |            |   |   |   |  |  |  |
| ¢           | Ê,                              | В         | <u>v</u> <u>∪</u> | P       | 浴 🗘      | 8.8<br>2 9 |   | ± |   |  |  |  |
|             |                                 |           |                   |         |          |            |   |   |   |  |  |  |

Adicione o assunto e uma mensagem.

Clique em OK para enviar a mensagem.

Um e-mail foi enviado ao editor e você (e o editor) podem visualizar a mensagem no painel Discussão da Avaliação.

| Discussão da avaliação         | Ad                             | icionar come    | ntários   |         |
|--------------------------------|--------------------------------|-----------------|-----------|---------|
| Nome                           | De                             | Última resposta | Respostas | Fechado |
| <u>Itens a serem revisados</u> | kamilla<br>17-09-2021<br>13:27 | -               | 0         |         |

Neste ponto, o autor precisa esperar para receber uma resposta do editor se as revisões são aceitáveis.

## Revisões aceitas (Submissão aceita)

Você receberá um e-mail informando que seu artigo foi aceito.

Além disso, as notificações aparecerão em seu painel.

| Fluxo de Trab                  | alho Public                     | ação            |            |                  |
|--------------------------------|---------------------------------|-----------------|------------|------------------|
| Submissão                      | Avaliação                       | Edição de Texto | Editoração |                  |
| Rodada 1                       |                                 |                 |            |                  |
| <b>Situação d</b><br>Submissão | <b>da rodada 1</b><br>o aceita. |                 |            |                  |
| Notificaçõe                    | s                               |                 |            |                  |
| [ <u>ts] Decisão</u>           | editorial                       |                 |            | 20-09-2021 22:06 |

As notificações são acessadas em ordem de data, o que significa que a mais recente ficará na parte inferior. Clique nele para abrir a mensagem (que é igual ao e-mail que você também recebeu).

Notificações

[ts] Decisão editorial

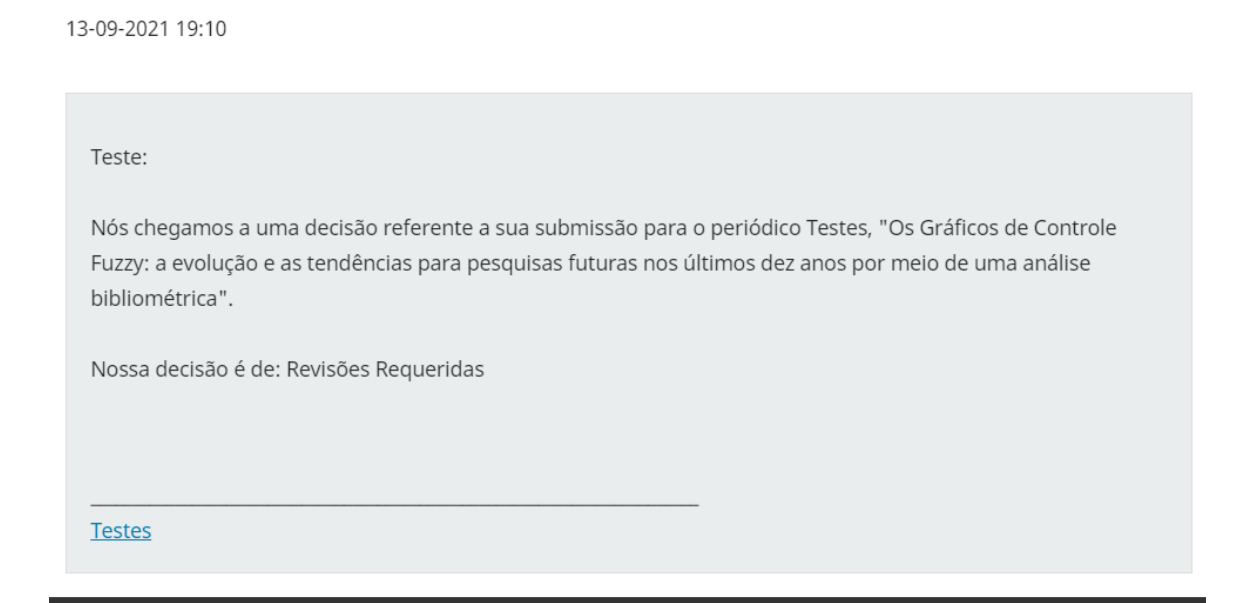

×

Use o X no canto superior direito para fechar a janela.

Mais abaixo em seu painel, você também verá uma resposta para a Discussão da Avaliação.

| Discussão da avaliação  | А                              | Adicionar comentários          |           |         |
|-------------------------|--------------------------------|--------------------------------|-----------|---------|
| Nome                    | De                             | Última resposta                | Respostas | Fechado |
| Itens a serem revisados | kamilla<br>17-09-2021<br>13:27 | lepidus<br>17-09-2021<br>13:31 | 1         |         |

Ao clicar no título da discussão, ele será aberto.

[ts] Tarefa editorial

#### Participantes

Lepidus Tecnologia (lepidus) Teste (kamilla)

| Mensagens                                                                                                    |                             |
|----------------------------------------------------------------------------------------------------|-----------------------------|
| Nota                                                                                                    | De                          |
| Teste:<br>A submissão, "La Como melhorar o conforto do usuário no ambiente construído:<br>modelo para seleção de sistemas construtivos em habitações de interesse social," ao<br>periódico Testes lhe foi designada para acompanhar o processo editorial em sua<br>função como Editor de Seção.<br>URL da Submissão:<br><u>https://teste.ojs3.emnuvens.com.br/kamilla/authorDashboard/submission/5773</u><br>Usuário: kamilla | lepidus<br>09-09-2021 19:41 |
| Obrigado.<br>Testes                                                                                                    |                             |

X

Parabéns! Você foi aceito e seu arquivo de submissão está passando para o estágio de edição de texto.

#### Ressubmeter para Avaliação

Se a decisão do editor for *Ressubmeter para Avaliação*, você precisará fazer o login e selecionar o artigo na página de submissões. A resubmissão é feita na fase de Avaliação, não havendo necessidade de iniciar uma nova submissão.

Na fase de Avaliação, você precisará fazer duas coisas para reenviar depois de revisar seu documento:

Carregue o novo arquivo na seção de Revisões. Para enviar um novo arquivo, clique em 'Enviar arquivo'. Uma nova janela se abrirá permitindo que você carregue seu(s) arquivo(s). Selecione a opção apropriada no menu suspenso para indicar que você está enviando uma revisão de um arquivo existente.

Adicione um comentário para notificar o editor que você resubmeteu.

O processo de Avaliação por pares ocorrerá novamente e você provavelmente receberá revisões adicionais para fazer. Assim que forem concluídas e aceitas, você passará para o próximo estágio.

#### Respondendo a uma solicitação de edição de texto

A próxima etapa no fluxo de trabalho é verificar os arquivos da submissão que foram revisados.

Você receberá um e-mail indicando que os arquivos revisados estão disponíveis. Para vê-los, se autentique na revista e acesse seu painel.

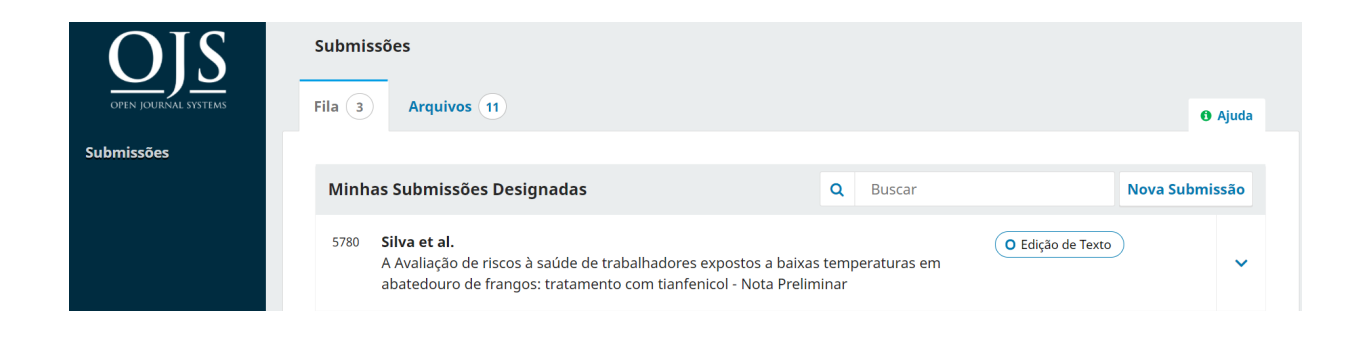

Em *Fila* você encontrará suas submissões ativas. Selecione a submissão que está na fase de Edição de Texto para ter acesso às informações.

| OPEN JOURNAL SYSTEMS | 5780 / Silva et al. / Avaliação de riscos à saúde de trabal         | hadores expostos a baixas temperaturas em abate Biblioteca da Submissão |
|----------------------|---------------------------------------------------------------------|-------------------------------------------------------------------------|
| Submissões           | Fluxo de Trabalho Publicação<br>Submissão Avaliação Edição de Texto | Editoração                                                              |
|                      | Discussão da edição de texto                                        | Adicionar comentários                                                   |
|                      | Nome                                                                | De Última resposta Respostas Fechado                                    |
|                      | Solicitação para edição de texto                                    | lepidus - 0<br>17-09-2021<br>13:37                                      |

Clique no link da discussão para ler a mensagem e abrir o arquivo anexado.

| Solicitação para edição de texto                                                                                                    | ×                           |
|----------------------------------------------------------------------------------------------------|-----------------------------|
| <b>Participantes</b><br>Lepidus Tecnologia (lepidus)<br>Autor (kamilla)                                                                                                    |                             |
| <b>Mensagens</b>                                                                                                    | De                          |
| Kamilla,<br>Peço que você revise a revisão textual de "Avaliação de riscos à saúde de<br>trabalhadores expostos a baixas temperaturas em abatedouro de frangos"<br>seguindo as etapas<br>Texto do Artigo, dfp.pdf | lepidus<br>17-09-2021 13:37 |
| Adicionar mensagem                                                                                                    |                             |

Depois de ler o arquivo anexado, você pode responder ao editor indicando as alterações necessárias ou sua aprovação na opção Adicionar Mensagem.

Se necessário, você pode anexar uma revisão em Enviar Arquivo logo abaixo do campo da mensagem. Caso não exista nenhuma alteração, você pode aprovar as revisões realizadas.

| No                                                                                                    | ota  |      |      |      |   |   |                   |          |  |                                  | De                |
|----------------------------------------------------------------------------------------------------|------|------|------|------|---|---|-------------------|----------|--|----------------------------------|-------------------|
| Kamilla,<br>Peço que você revise a revisão textual de "Avaliação de riscos à saúde de<br>trabalhadores expostos a baixas temperaturas em abatedouro de frangos"<br>seguindo as etapas<br>Texto do Artigo, dfp.pdf |      |      |      |      |   |   |                   |          |  | lepidus<br>17-09-2021 13:37<br>" |                   |
| Mer                                                                                                    | nsag | em * |      |      |   |   |                   |          |  |                                  |                   |
| þ                                                                                                    | Ĉ    | В    | Ι    | U    | P | ŝ | $\langle \rangle$ | 83<br>83 |  | ±                                |                   |
|                                                                                                    |      |      |      |      |   |   |                   |          |  |                                  |                   |
| Ar                                                                                                    | quiv | os a | nexa | ados |   |   |                   |          |  | Q Buso                           | ar Enviar arquivo |
| 01                                                                                                    | <    | Canc | elar |      |   |   |                   |          |  | Jerr in gerros                   |                   |

No seu painel, você pode ver que foi a última pessoa a responder à mensagem.

| Submissão Avaliação         | Edição de Texto | Editoração                     |                                |               |          |
|-----------------------------|-----------------|--------------------------------|--------------------------------|---------------|----------|
| Discussão da Editoraç       | ão              |                                | A                              | dicionar come | entários |
| Nome                        |                 | De                             | Última resposta                | Respostas     | Fechado  |
| <u>Revisões gramaticais</u> |                 | lepidus<br>16-09-2021<br>23:05 | lepidus<br>16-09-2021<br>23:31 | 2             |          |

Sua função no processo de edição de texto agora está concluída e você deve aguardar a solicitação para fazer a leitura de prova (por exemplo, PDFs, HTML, etc.) antes da publicação.

#### Respondendo a uma solicitação de revisão

A próxima etapa no fluxo de trabalho é verificar seus arquivos de submissão que foram editorados (em formato PDF, HTML, etc.).

Você receberá um e-mail indicando que os arquivos para revisão estão disponíveis. Para visualizá-los, faça o login na revista e siga para o seu painel.

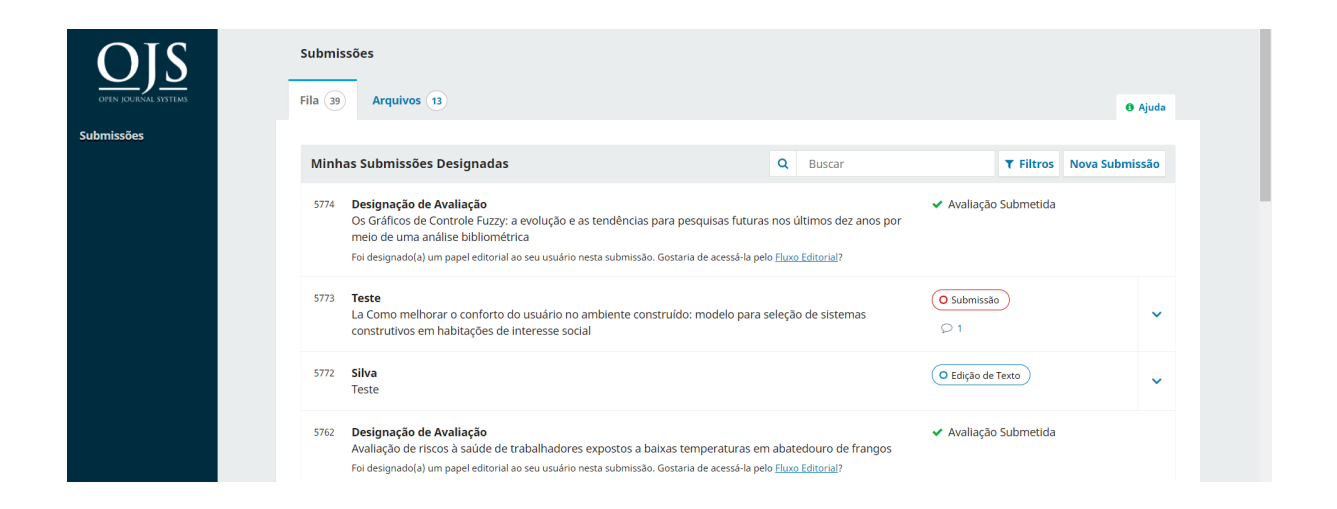

Em Fila (minhas submissões designadas), selecione a submissão e acesse a aba Editoração para visualizar a discussão iniciada. Após isso, você terá a opção de responder em Discussão de Editoração.

| Discussão da Editoração                         |                                |                    | Adicionar comentários |         |  |
|-------------------------------------------------|--------------------------------|--------------------|-----------------------|---------|--|
| Nome                                            | De                             | Última<br>resposta | Respostas             | Fechado |  |
| <ul> <li><u>Revisões gramaticais</u></li> </ul> | lepidus<br>16-09-2021<br>23:05 | -                  | 0                     |         |  |

Clique no link da discussão para abri-lo, leia a mensagem e abra o arquivo anexado.

| Revisões gramaticais                                                                                                    | ×                           |
|----------------------------------------------------------------------------------------------------|-----------------------------|
| <b>Participantes</b><br>Autor (kamilla)<br>Leitor de prova (kamil)                                                                                                    |                             |
| <b>Mensagens</b><br>Nota                                                                                                    | De                          |
| Olá, Kamilla.<br>Solicito, por gentileza. alterações gramaticais nos trechos indicados no<br>arquivo em anexo. Além do mais, o texto da Tabela 2 não está coerente<br>com o conteúdo da imagem. Verifique essas situações.<br>Agradeço, desde já. Sigo à disposição. | lepidus<br>16-09-2021 23:05 |
| Texto do Artigo, dfp.pdf                                                                                                    |                             |

Adicionar mensagem

Após ler o arquivo editorado, você pode responder a solicitação clicando em Adicionar Mensagem indicando as alterações necessárias ou a sua aprovação.

| 16-0<br>Solicito, por gentileza. alterações gramaticais nos trechos indicados no<br>arquivo em anexo. Além do mais, o texto da Tabela 2 não está coerente<br>com o conteúdo da imagem. Verifique essas situações.<br>Agradeço, desde já. Sigo à disposição. |      |       |        |        |        |    |                   |    |         |              | 16-09-2021 23:05 |                |
|----------------------------------------------------------------------------------------------------|------|-------|--------|--------|--------|----|-------------------|----|---------|--------------|------------------|----------------|
|                                                                                                    | 🗅 Te | xto d | lo Art | igo, c | lfp.po | lf |                   |    |         |              |                  |                |
| Men                                                                                                    | sage | em *  | ł      |        |        |    |                   |    |         |              |                  |                |
| Þ                                                                                                    | Ĉ    | В     | I      | U      | P      | ŝ  | $\langle \rangle$ | 53 | <b></b> | ±            |                  |                |
|                                                                                                    |      |       |        |        |        |    |                   |    |         |              |                  |                |
| Ar                                                                                                    | quiv | os a  | nexa   | ados   |        |    |                   |    |         | QI           | Buscar           | Enviar arquivo |
|                                                                                                    |      |       |        |        |        |    |                   |    |         | Sem arquivos |                  |                |
| ОК                                                                                                    | :    | Cano  | elar   |        |        |    |                   |    |         |              |                  |                |

Pronto! Sua função no fluxo de trabalho editorial agora está concluída.